## **Assigning Random Seating Using Excel**

 In a new Excel spreadsheet, enter the names of the students who will be taking the AP<sup>®</sup> Exam for which you are assigning random seating. Enter students' first names into Column A and last names into Column B.

| A  |          | В       |  |
|----|----------|---------|--|
| 1  | Jill     | Aiken   |  |
| 2  | Rachel   | Brown   |  |
| 3  | Jeremy   | Cho     |  |
| 4  | Austin   | Donahue |  |
| 5  | Katie    | Edwards |  |
| 6  | Lauren   | Fein    |  |
| 7  | Meredith | George  |  |
| 8  | Walter   | Hogan   |  |
| 9  | Dana     | Isley   |  |
| 10 | Billy    | Jenkins |  |

2. In cell C1, enter the formula **=RAND()**. This generates a random number between 0 and 1.

| 4  | A        | В       | С        |
|----|----------|---------|----------|
| 1  | Jill     | Aiken   | 0.300275 |
| 2  | Rachel   | Brown   |          |
| 3  | Jeremy   | Cho     |          |
| 4  | Austin   | Donahue |          |
| 5  | Katie    | Edwards |          |
| 6  | Lauren   | Fein    |          |
| 7  | Meredith | George  |          |
| 8  | Walter   | Hogan   |          |
| 9  | Dana     | Isley   |          |
| 10 | Billy    | Jenkins |          |

3. Apply the Random function across all of your students by placing your cursor over the little square at the bottom right of cell C1. Drag down until you've reached the end of your list (in this example, row 10).

| 2  | A        | В       | C        |
|----|----------|---------|----------|
| 1  | Jill     | Aiken   | 0.438727 |
| 2  | Rachel   | Brown   | 0.903072 |
| 3  | Jeremy   | Cho     | 0.632001 |
| 4  | Austin   | Donahue | 0.9663   |
| 5  | Katie    | Edwards | 0.323971 |
| 6  | Lauren   | Fein    | 0.053845 |
| 7  | Meredith | George  | 0.248747 |
| 8  | Walter   | Hogan   | 0.291879 |
| 9  | Dana     | Isley   | 0.358676 |
| 10 | Billy    | Jenkins | 0.47026  |
| 11 | 1        |         |          |

 Select the entire worksheet by clicking the triangle on top of Row 1 and to the left of Column A.

| 4  | Α        | В       | С        |
|----|----------|---------|----------|
| 1  | Jill     | Aiken   | 0.438727 |
| 2  | Rachel   | Brown   | 0.903072 |
| 3  | Jeremy   | Cho     | 0.632001 |
| 4  | Austin   | Donahue | 0.9663   |
| 5  | Katie    | Edwards | 0.323971 |
| 6  | Lauren   | Fein    | 0.053845 |
| 7  | Meredith | George  | 0.248747 |
| 8  | Walter   | Hogan   | 0.291879 |
| 9  | Dana     | Isley   | 0.358676 |
| 10 | Billy    | Jenkins | 0.47026  |
| 11 |          |         |          |

- Z A A Z
- 5. Select the DATA menu tab, and then select Sort
- 6. The Sort table will pop up.
  - For Column, select Sort by Column C.
  - For Sort On, select Values.
  - For Order, select Smallest to Largest.
  - Before clicking OK, make sure your table looks like the one below.

| * <u>A</u> ↓ <u>A</u> dd | Level X Dele | ete Level | Copy Level | Optio | ns My data has <u>h</u> eade |
|--------------------------|--------------|-----------|------------|-------|------------------------------|
| Column                   |              |           | Sort On    |       | Order                        |
| Sort by                  | Column C     | -         | Values     | -     | Smallest to Largest          |
|                          |              |           |            |       |                              |

7. The students are now in random order. Delete Column C, as you no longer need these random values. Using the row numbers to the left of the student names, assign seats according to the random order dictated by Excel. For example, Lauren Fein will occupy Seat 1, and Austin Donahue will occupy Seat 10.

| 4  | A        | В       | C        |
|----|----------|---------|----------|
| 1  | Lauren   | Fein    | 0.907398 |
| 2  | Meredith | George  | 0.542186 |
| 3  | Walter   | Hogan   | 0.997257 |
| 4  | Katie    | Edwards | 0.654514 |
| 5  | Dana     | Isley   | 0.194271 |
| 6  | Jill     | Aiken   | 0.217904 |
| 7  | Billy    | Jenkins | 0.695948 |
| 8  | Jeremy   | Cho     | 0.179084 |
| 9  | Rachel   | Brown   | 0.254998 |
| 10 | Austin   | Donahue | 0.876042 |

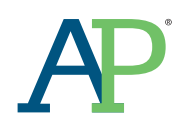

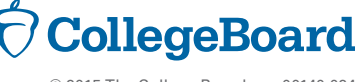